# 【国際】 FBA出品代行 ご利用の流れ

☆「大口出品者登録」の方のみ、受付致します。

#### **Kumazone Courier Service**

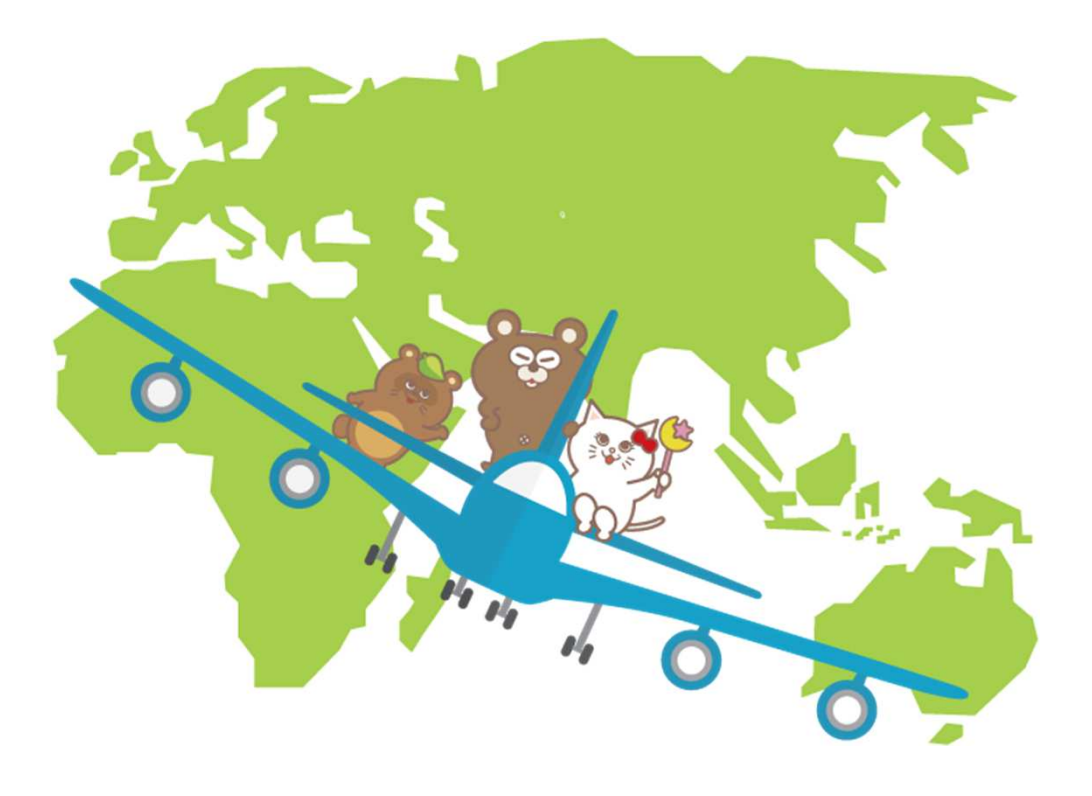

# 目次

| Amazon FBA納品代行とは・・・・・・・・・・・・・・・・・・・・・・・・・・・・・・・・・・・・    |
|---------------------------------------------------------|
| ご利用の流れ・・・・・・4                                           |
| Kumazone Courier Serviceの作業の流れ・・・・・・・・・・・5              |
| ご利用いただく前に・・・・・・・・・・・・・・・・・・・・・・・・・・・・・・・・・・・・           |
| 混合在庫の無効化・・・・・・7                                         |
| ユーザー権限追加の手続きと方法・・・・・・・・・・・・・・・・・・・・・・・・・・・・・・・・・・・・     |
| FBA納品先を一箇所にまとめる設定方法・・・・・・・・・・・・・・・・・・・・・・・・・・・・・・・・・・・・ |
| ポイントチャージの方法・・・・・・・・・・・・・・・・・・・・・・・・・18                  |
| 商品の送り方・・・・・19                                           |
| 出品について・・・・・・・・・・・・・・・・・・・・・・・・・20                       |
| 納品について・・・・・・・・・・・・・・・・・・・・・・・・・・・・22                    |
| その他について・・・・・23                                          |

## ・AmazonFBA納品代行とは?

Amazonで出品する場合、自己発送とFBA発送の2つの方法があります。

自己発送とは、在庫を自分で持っておき、 売れた時に自分で出荷をする方法になります。

FBA発送とは、在庫をAmazon倉庫に前もって送っておき、 売れた時にAmazon倉庫から自動で出荷をしていただけるサービスになります。

FBA発送では自動で出荷をしてもらえるだけでなく、返品などの対応があった場合もすべて Amazonが行なってくれます。

たくさんの商品を販売する上では欠かせないサービスの1つになっており、 Amazonの一番の強みともなっているサービスと言えます。

FBA発送を利用するためには、Amazonに商品の情報を登録したり、 検品・梱包をして、Amazonのラベルシールを貼ってAmazon倉庫に送る作業が必要となっ てきます。

Kumazone Courier Serviceではこれらの作業をみなさまの代わりに行わせていただきます。

【ご自宅から荷物を送っていただく場合】

# ご利用の流れ

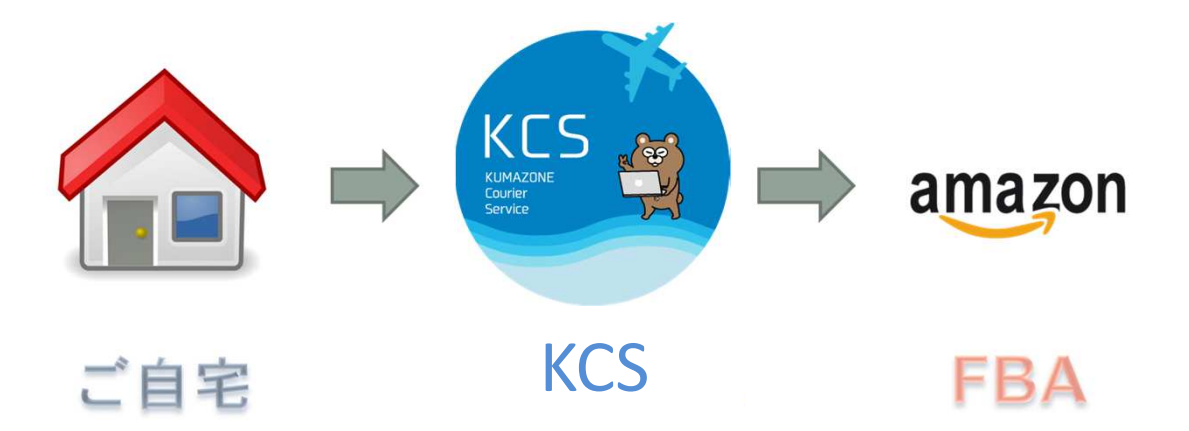

【仕入先から直接、荷物を送っていただく場合】

# ご利用の流れ

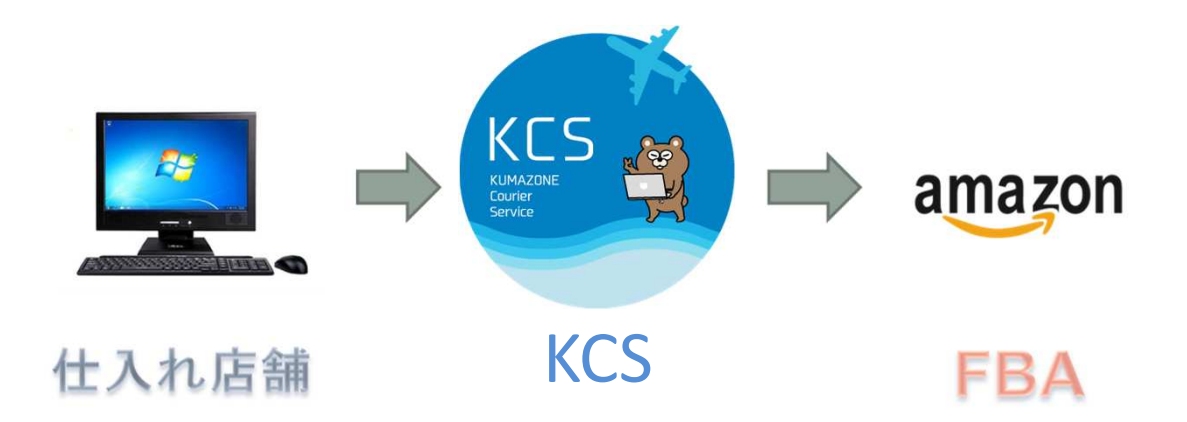

【Kumazone Courier Serviceの作業の流れ】

#### ・商品検索からすべて代行いたします

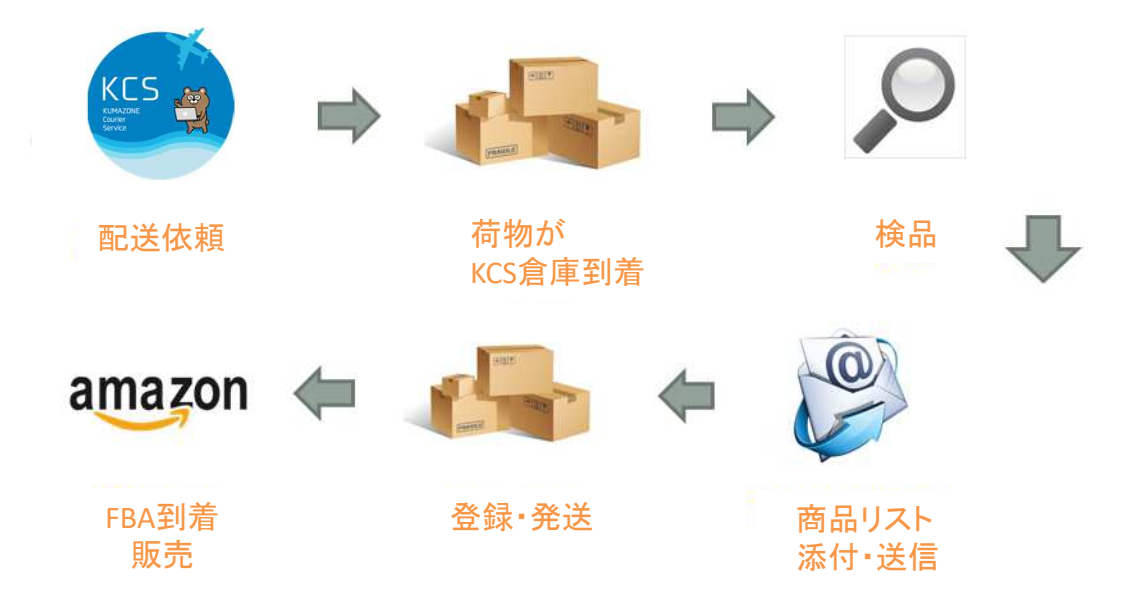

## ▼アメリカFBA出品代行の配送依頼シート <u>http://courier.kumazone.jp/pdf/usfba\_ordersheet.zip</u>

FBA出品代行は、1週間自動で保管。

出品・発送タイミングは

- ・最初の商品到着から1週間経過した場合
- ・会員様より到着分で発送するようご指示をいただいた場合
- ・140サイズの箱がいっぱいになった場合

# 【ご利用いただく前に】

この度は弊社納品代行をご利用いただきまして、誠にありがとうございます。

**納品代行をご利用になる前に、大口出品者**であることをご確認頂いた上で、 ご利用頂ますよう、お願いいたします。

会員登録が終わりましたら・・・まず、お問い合わせフォームより、「US FBA利用します」とご 連絡をお願い致します。弊社より、ユーザー権限追加に必要な、専用メールアドレスを別途 お送り致しますので、混合在庫の無効化とユーザー権限追加のお手続きをお願いいたし ます。

混合在庫の無効化とは?・・・Amazon倉庫で自分の商品を特定して管理していただく際に 必要な設定になります。

ユーザー権限追加とは?・・・FBA納品代行では、みなさまのアカウントに入って商品の登録作業を行わせていただくため、みなさまにアカウントの一部使用権限の手続きをしていただきます。

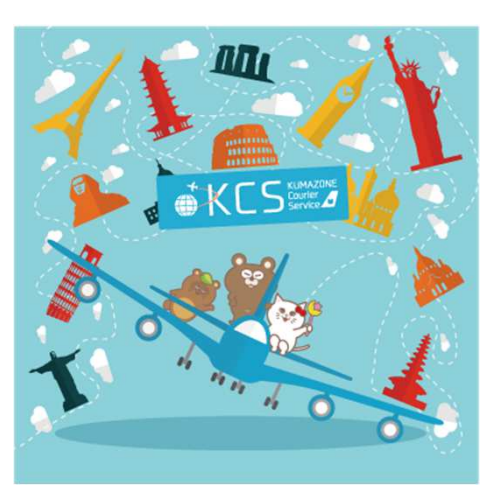

# 混合在庫の無効化

| M  | essages   Help   Settings |
|----|---------------------------|
|    | Logout                    |
|    | Account Info              |
|    | Notification Preferences  |
|    | Login Settings            |
| с  | Return Settings           |
|    | Gift Options              |
| s  | Shipping Settings         |
|    | User Permissions          |
| g  | Your Info & Policies      |
| 12 | Fulfilment by Amazon      |

セラーセントラルトップページより『Setting』タブから『Fulfilment by Amazon』を選択します。

# 混合在庫の無効化

#### 『Inbound Settings』から『Edit』をクリックします。

| amazon seller central 🏱 INVENTORY PRICING ORDERS ADVERTISING REPORTS PERFO | RMANCE ZEN Innovation Japan 🔤                                                                                                    | www.amazon.com                                             | English • NEW                        | Q Messages   Help   Settings        |
|----------------------------------------------------------------------------|----------------------------------------------------------------------------------------------------|------------------------------------------------------------|--------------------------------------|-------------------------------------|
| Fulfillment by Amazon Settings                                             |                                                                                                    |                                                            |                                      |                                     |
| Optional Services                                                          |                                                                                                    |                                                            |                                      | Edit                                |
| MWS Label Service:                                                         | Disabled                                                                                                    |                                                            |                                      |                                     |
| Default - Who Preps?:<br>Learn more                                        | Merchant                                                                                                    |                                                            |                                      |                                     |
| Default - Who Labels?:<br>Learn more                                       | Merchant                                                                                                    |                                                            |                                      |                                     |
| Inbound Settings                                                           |                                                                                                    |                                                            |                                      | Edit                                |
| Inventory Placement Option:                                                | Inventory Placement Service                                                                                                    |                                                            |                                      |                                     |
| Show Restricted Items Warning:                                             | Enabled                                                                                                    |                                                            |                                      |                                     |
| Show Listing Approval Warnings:                                            | Enabled                                                                                                    |                                                            |                                      |                                     |
| 2D Barcodes for Box Content Information:<br>Learn more                     | Disabled                                                                                                    |                                                            |                                      |                                     |
| Repackaging Settings                                                       |                                                                                                    |                                                            |                                      | (Edit)                              |
| Repackage Unsellable Customer Returns:                                     | Enabled                                                                                                    |                                                            |                                      |                                     |
| Enabled Product Categories:                                                | Apparel, Fashion, Office Products, Camera, Pet Products, Automotiv<br>Electronics, Musical Instruments, Kitchen, Shoes, Lawn and Garder | e, Industrial and Scientific Suppl<br>1, Home Improvement. | y, Sports Goods and Accessories, Hon | ne and Household Products, Wireless |
| Auto enroll in any newly added categories:                                 | Enabled                                                                                                    |                                                            |                                      |                                     |
| Email me when a category is added:                                         | Disabled                                                                                                    |                                                            |                                      |                                     |
| Automated Unfulfillable Removal Settings                                   |                                                                                                    |                                                            |                                      | Edit                                |
| Automated Unfulfillable Removals:                                          | Disabled                                                                                                    |                                                            |                                      |                                     |
| Automated Long-Term Storage Removals Settings                              |                                                                                                    |                                                            |                                      | Edit                                |
| Automated long-term storage removals:                                      | Disabled                                                                                                    |                                                            |                                      |                                     |
| FBA Product Barcode Preference                                             |                                                                                                    |                                                            |                                      | Edit                                |
|                                                                            |                                                                                                    |                                                            |                                      |                                     |

『Inventory Placement Service』を選択。

| amazon seller central 🏼 🏱                                                                               | 🖨 👂 Messages   Help   Settings                                                                                                    |
|----------------------------------------------------------------------------------------------------|----------------------------------------------------------------------------------------------------|
| INVENTORY PRICING ORDERS ADVERTISING REP                                                                | ORTS PERFORMANCE                                                                                                    |
| Inbound Settings                                                                                        |                                                                                                    |
| Inventory Placement Option:<br>Learn more                                                               | <ul> <li>Distributed Inventory Placement (default setting)<br/>Amazon will determine the distribution of your inventory among one or more fulfillment centers during<br/>the shipment creation process. This may include multiple shipments for individual seller SKUs. Learn<br/>over</li> <li>Inventory Placement Service<br/>All quantities of a single seller SKU will be assigned to a single fulfillment center determined by Amazon<br/>offing the shipment creation process. A per-unit service fee applies. Learn more.</li> <li>By selecting this option, you acknowledge that your use of this service is subject to the <u>Inventory</u><br/>Placement Service Terms and Conditions.</li> </ul> |
| Show Restricted Items Warning:<br>Learn more                                                            | <ul> <li>Enable</li> <li>Disable</li> </ul>                                                                                                    |
| Show Listing Approval Warnings:<br>Learn more                                                           | <ul> <li>Enable</li> <li>Disable</li> </ul>                                                                                                    |
| 2D Barcodes for Box Content Information:<br>Learn more                                                  | Enable                                                                                                    |
| Show Listing Approval Warnings:<br>Learn more<br>2D Barcodes for Box Content Information:<br>Learn more | Cancel Update Update                                                                                                    |

"Success"と表示されたら完了です。

| amazon seller central 🏱                                                                                                    | 🖨 👂 Messages   Help   Setting |
|----------------------------------------------------------------------------------------------------|-------------------------------|
| INVENTORY PRICING ORDERS ADVERTISING REPORTS PERFORMANCE                                                                                                    |                               |
| Success<br>You have successfully updated your Inventory Placement Option settings.<br>You have successfully updated your Show Restricted Items Warning settings.<br>You have successfully updated your Show Listing Approval Warnings settings. |                               |
| Optional Services                                                                                                    | Edit                          |
| MWS Label Service: Disabled                                                                                                    |                               |

続いて、代行業者が商品登録を行うことができるようにする必要があります。 (大口出品者のみとなるため、小口出品者は不可です)

そのため、セラーセントラルを開き、下記手順に沿って行なってください。

手続きに必要な専用メールアドレスは、事前に「US FBA利用」とご連絡頂いた際に、お知らせいたします。

まずは、

amazonセラーセントラルにログインをしてください。 SettingsのUser Permissionsをクリックして開いてください。

| sages   Help 6   Settings |
|---------------------------|
| Logout                    |
| Account Info              |
| Notification Preferences  |
| Login Settings            |
| Return Settings           |
| Gift Options              |
| Shipping Settings         |
| Tax Settings              |
| User Permissions          |
| Your Info & Policies      |
| Fulfillment by Amazon     |

#### そうすると、下記の画面が表示されます。

| User Permissions                          | s rights to other users learn more         |                                              |                 |  |
|-------------------------------------------|--------------------------------------------|----------------------------------------------|-----------------|--|
| ose the remissions hundger to grant acces | a ngita to other daela. <u>Lean nore</u> . |                                              |                 |  |
| Add a New Seller Central User             |                                            |                                              |                 |  |
|                                           | Enter e-mail address of new user(s):       | :<br>(example: jonsmith@amazon.com, jansmit) | Send invitation |  |
|                                           |                                            |                                              |                 |  |
|                                           |                                            |                                              |                 |  |
|                                           |                                            |                                              |                 |  |
| Current Users                             |                                            |                                              |                 |  |
| Edit my permissions                       |                                            |                                              |                 |  |
|                                           |                                            |                                              |                 |  |
|                                           |                                            |                                              |                 |  |
|                                           |                                            |                                              |                 |  |

Enter e-mail address of new user(s)の箇所に事前にお送りしております、 専用メールアドレスを入力して

黄色ボタン「招待メールを送信」を選択して下さい。

| Invite New User |                                                                 |  |
|-----------------|-----------------------------------------------------------------|--|
|                 | Your invitation has been sent to the following email addresses: |  |
|                 |                                                                 |  |
|                 | Continue                                                        |  |

#### kumazone@ks-tec.jp

またこの手続きが終了しましたら必ず、上記アドレスに、 会員ID・店舗名を記載して メールタイトルを【ユーザー権限追加の招待メール完了】と記載し、 手続きが終了した旨をお知らせください。

2営業日以内に確認させて頂き、2段階認証の手続きが完了次第、ご連絡させていただきますので今しばらくお待ちください。

弊社からの完了連絡を確認いただけましたら、残りの下記手続きをお願いいたします。

ご自身のセラーセントラルの最初のSettingのほうから先ほどの画面に戻り、

| User Permissions<br>Use the Permissions Manager to grant a | access rights to other users. Learn more. |                                      |                 |        |   |
|------------------------------------------------------------|-------------------------------------------|--------------------------------------|-----------------|--------|---|
| Add a New Seller Central User                              |                                           |                                      |                 |        |   |
|                                                            | Enter e-mail address of new user(s):      |                                      | Send invitation |        |   |
|                                                            |                                           | (example: jonsmith@amazon.com, jansm | ith@amazon.com) |        | _ |
|                                                            |                                           |                                      |                 |        |   |
|                                                            |                                           |                                      |                 |        |   |
|                                                            |                                           |                                      |                 |        |   |
|                                                            |                                           |                                      |                 |        |   |
|                                                            |                                           |                                      |                 |        |   |
|                                                            |                                           |                                      | confirm         | delete |   |
|                                                            |                                           |                                      |                 |        |   |
| Current Users                                              |                                           |                                      |                 |        |   |
| Edit my permissions                                        |                                           |                                      |                 |        |   |
|                                                            |                                           |                                      |                 |        |   |
|                                                            |                                           |                                      |                 |        |   |
|                                                            |                                           |                                      |                 |        |   |

#### Confirmをクリックして、承認してください。

New User Successfully Confirmed:

| fou have successfully contin | neu                  |
|------------------------------|----------------------|
| Return to accou              | Add user permissions |

『Add user permissions』を選択して下さい。

#### そうすると、下記の画面のような表記がでてきます。

#### Inventory

| Select entire column:           | ONone                                                                               | ◯View | ⊖View & Edit | Admin |
|---------------------------------|-------------------------------------------------------------------------------------|-------|--------------|-------|
| Item Classification Guide:      | • None                                                                              | View  | Oview & Edit |       |
| Manage FBA Inventory/Shipments: | • None<br>This will turn off:<br>Fulfillment Reports<br>and Fulfillment<br>Settings |       | View & Edit  |       |
| Manage Inventory/Add a Product: | 💽 None                                                                              |       | Oview & Edit |       |
| Promotions:                     | 💽 None                                                                              | View  | Oview & Edit | Admin |
| Upload Inventory:               | <ul> <li>None</li> </ul>                                                            |       | OView & Edit |       |

#### Orders

| Select entire column:                                                                                                    | ONone                    | View | OView & Edit | OAdmin |
|----------------------------------------------------------------------------------------------------|--------------------------|------|--------------|--------|
| Manage Orders:                                                                                                    | • None                   | View | View & Edit  |        |
| Manage Refunds:                                                                                                    | <ul> <li>None</li> </ul> |      | View & Edit  |        |
| Manage Returns:                                                                                                    | • None                   |      | View & Edit  |        |
| <b>Transactions:</b><br>Enables scheduling and download of Order Reports, and upload of<br>Adjustments and Shipping Confirmations. | • None                   |      | View & Edit  |        |

Noneは権限を与えない
 Viewは観覧するのみ
 View & Editは観覧し、編集する
 Adminは管理還元を与える

となります。

#### ③の"View & Edit"を選択してください。

| Inventory                                                                                                    |                                                                                   |       |               |        |
|----------------------------------------------------------------------------------------------------|-----------------------------------------------------------------------------------|-------|---------------|--------|
| Select entire column:                                                                                                    | ONone                                                                             | View  | ⊙View & Edit  | Admin  |
| Item Classification Guide:                                                                                                    | None                                                                              | View  | 💽 View & Edit |        |
| Manage FBA Inventory/Shipments:                                                                                                    | None<br>This will turn off:<br>Fulfillment Reports<br>and Fulfillment<br>Settings |       | ● View & Edit |        |
| Manage Inventory/Add a Product:                                                                                                    | None                                                                              |       | ● View & Edit |        |
| Promotions:                                                                                                    | None                                                                              | View  | ● View & Edit | Admin  |
| Upload Inventory:                                                                                                    | None                                                                              |       | • View & Edit |        |
| Ordero                                                                                                    |                                                                                   |       |               |        |
| Select entire column:                                                                                                    | ONone                                                                             | View  | ⊙View & Edit  | OAdmin |
| Manage Orders:                                                                                                    | None                                                                              | View  | 💽 View & Edit |        |
| Manage Refunds:                                                                                                    | None                                                                              |       | ● View & Edit |        |
| Manage Returns:                                                                                                    | None                                                                              |       | • View & Edit |        |
| <b>Transactions:</b><br>Enables scheduling and download of Order Reports, and upload of<br>Adjustments and Shipping Confirmations. | None                                                                              |       | ● View & Edit |        |
| Media Upload                                                                                                    |                                                                                   |       |               |        |
| Select entire column:                                                                                                    | ONone                                                                             | ◯View | ●View & Edit  | OAdmin |
| Image Uploading:                                                                                                    | None                                                                              | View  | ● View & Edit |        |
|                                                                                                    |                                                                                   |       |               |        |

上記以外に関しては、①"None"を選択でよいです。

設定したら、一番下のContinueをクリックし、完了です。

ご利用の手順お疲れ様でした。

ここまでの作業が完了いたしましたら、

早速お荷物の配送依頼をKumazone Courier Serviceにお送りください。

### FBA納品先を一箇所にまとめる設定方法

FBAの納品先は、複数あるアメリカのAmazon倉庫に Amazonによって自動的に振分けられます。 例えば同じ商品を50個アメリカの倉庫に送るとしても、 納品先の固定設定をしていなければ、

Amazon倉庫A···· 30個 Amazon倉庫B···· 14個 Amazon倉庫C··· 6個

上記のように違う地域のAmazon倉庫に分かれます。 事前に納品先を一箇所にまとめる設定をし、送料の増加を防ぎましょう。

まずは、

amazonセラーセントラルにログインをしてください。 SettingsのFulfillment by Amazonをクリックして開いてください。

| 4 | Logout                   |
|---|--------------------------|
| 1 | Account Info             |
|   | Notification Preferences |
|   | Login Settings           |
|   | Return Settings          |
|   | Gift Options             |
| Þ | Shipping Settings        |
| - | Tax Settings             |
| r | User Permissions         |
| n | Your Info & Policies     |
|   | Fulfillment by Amazon    |

## FBA納品先を一箇所にまとめる設定方法

次に、「Inbound Settings」の右側にある「Edit」をクリックしてください。

| Fulfillment by Amazon Settings                       |                                                                                                    |  |  |
|------------------------------------------------------|----------------------------------------------------------------------------------------------------|--|--|
| Optional Services                                    | Edit                                                                                                    |  |  |
| MWS Label Service:                                   | Disabled                                                                                                    |  |  |
| Default - Who Preps?:<br>Learn more                  | Merchant                                                                                                    |  |  |
| Default - Who Labels?:<br>Learn more                 | Merchant                                                                                                    |  |  |
| Inbound Settings                                     | Edit                                                                                                    |  |  |
| Inventory Placement Option:                          | Inventory Placement Service                                                                                             |  |  |
| Show Restricted Items Warning:<br>Learn more         | Enabled                                                                                                    |  |  |
| Show Listing Approval Warnings:<br>Learn more        | Enabled                                                                                                    |  |  |
| Repackaging Settings                                 | Edit                                                                                                    |  |  |
| Repackage Unsellable Customer Returns:<br>Learn more | Enabled                                                                                                    |  |  |
| Enabled Product Categories:                          | Apparel, Fashion, Camera, Office Products, Pet Products, Automotive, Industrial and Scientific Supply, Sports Goods and |  |  |

続いて、「Inventory Placement Option」にあるボタンを 「Distributed Inventory Placement (default setting)」から「Inventory Placement Service」に変更し、「Update」をクリックしてください。

| Inventory Placement Option:<br>Learn more     | <ul> <li>Distributed Inventory Placement (default setting)</li> <li>Anazon will determine the distribution of your inventory among one or more fulfillment centers during the shipment creation process. Thi may include multiple shipments for individual Nerchart SKUs. Learn more</li> </ul>                                                                                         |
|-----------------------------------------------|----------------------------------------------------------------------------------------------------|
|                                               | Inventory Placement Service     All quantities of a single Merchant SKU will be assigned to a single fulfillment center determined by Amazon during the shipment creation     process. A per-unit service fee applies. Learn more.     By selecting this option, you acknowledge that your use of this service is subject to the <u>Inventory Placement Service Terms and Condition</u> |
| Show Restricted Items Warning:<br>Learn more  | Enable     Disable                                                                                                    |
| Show Listing Approval Warnings:<br>Learn more | Enable     Disable                                                                                                    |

以上で設定は完了し、アメリカAmazonへの納品先が一箇所にまとめられました。

### FBA納品先を一箇所にまとめた時の手数料

なお、アメリカAmazonへの納品先を一箇所にまとめると、Amazon手数料が発生します。

| 標準サイズ                |                           |
|----------------------|---------------------------|
| 453.6g以下             | \$0.30                    |
| 453.6g <b>~</b> 907g | \$0.40                    |
| 907g以上               | \$0.40 + 追加商品1つに対して\$0.10 |

| 大型サイズ   |                           |
|---------|---------------------------|
| 2268g以下 | \$1.30                    |
| 2268g以上 | \$1.30 + 追加商品1つに対して\$0.20 |

スタンダードサイズの商品で1商品に\$0.30~\$0.40かかります。 例えば50個の商品を納品した場合、 1ドル107円と想定して約1,605円の手数料となります。

FBA納品先がバラバラになった時のそれぞれの送料を考えると、 一箇所にまとめた方が費用を抑えられますので、 事前に設定しておく事をお勧めします。

## ポイントチャージの方法

Kumazone Courier Serviceでは、

ポイント減算制度(前払い)を採用させていただいております。

そのため、ご利用前に予めご入金していただけますとスムーズに納品完了までさせていただけます。

ポイントチャージは、銀行振込/クレジットカード決済のいずれかにて承っております。 1,000円単位でチャージいただけます。

【注意事項】

・銀行振込の際は、必ず振込名義の前に【会員ID】を記載ください。

・振込、決済後は【会員ID・会員名・振込日時・振込金額】を

メール本文に記載し、<u>kumazone@ks-tec.jp</u>までご一報ください。

・クレジット決済
 ※1ポイント=1.06円
 (振込金額の6%の手数料が含まれております。)
 <a href="http://portalb.jp/kumazonp/">http://portalb.jp/kumazonp/</a>

#### 商品の送り方

お客様の商品の送り先は下記の住所

〒545-0051

大阪府大阪市阿倍野区旭町1-1-10 竹澤ビル4階 - 会員ID 宛名:KCS 海外販売促進課+代表者名 TEL:06-6648-8471

\_\_\_\_\_

これで依頼・発送は完了です!

お荷物がKumazone Courier Serviceに届きましたら、先にいただいている配送依頼の リストをもとに入庫・検品致します。

また、入庫・検品がおわりましたら、リストをお送り致します。そちらの内容をご確認頂き、よろしければ出品・納品作業に移らせていただきます。

(内容変更は、お客様ご自身でご変更頂き、ご変更頂いたリストをメールで返送ください。

※ご確認後の、変更・キャンセルは出来ませんので予めご了承ください。 また、ご確認後の入力内容の誤りに関しましては、弊社では一切の責任を負わないものとします)

弊社より発送後、数日でAmazon US FBAでの受領がされます。 受領がされましたら、セラーセントラルよりご確認ください。

以上が商品発送までの流れとなります。

何かご不明な点がございましたらお気軽にお問い合わせ下さい。

kumazone@ks-tec.jp

たくさんのご利用お待ちしております

Kumazone Courier Service一同

ご利用にあたっての注意事項については次ページより説明させて頂きます。

19

### 出品について

FBA出品代行は、1週間自動で保管。

出品・発送タイミングは

・最初の商品到着から1週間経過した場合

- ・会員様より到着分で発送するようご指示をいただいた場合
- ・140サイズの箱がいっぱいになった場合

・アマゾンに商品ページがないものは、お客様にご返送させていただきます。

・販売価格は一律、30万円で出品します。(販売価格の変更はお客様ご自身でお願い 致します。)

・Amazon US FBAでは【新品】のみの取扱いとなります。

・セット商品は送って頂く際にまとめて送るようにして下さい。ばらばらに入っていて見 分けがつかない場合は、単品で出品いたします。

必ず、セットで出品したい事が分かるように商品を袋に入れてまとめる、付箋を貼って セットとわかるようにして下さい。

・初回限定盤か通常版かの記載が必要な場合はExcel内のコメント部分にご自身で明記してください。【例 (1,3,5巻のみ通常版です。)】

・お客様からお預かりした商品の到着通知、並びに出品商品の通知は商品リストの Excel内やセラーセントラルにてご確認をお願いいたします。

・最終警告期日までにご連絡が取れない商品に関しましては、規約に従い処分させて いただきます。

※処分となりました商品に関しましては、一切の請求が出来ませんのでご注意下さい。

#### 出品について

・ご登録いただきました会員情報に変更があります場合は、ご連絡頂き再度会員登録 をお願いいたします。

※ご連絡が取れなくなりますと、納品作業の遅延やご確認が出来なくなってしまいますのでご注意ください。

・弊社で作成した依頼リストは、必ずご確認頂きますようお願いいたします。

ご確認後、気になる部分は全てご変更頂き、メールにてお返事が頂けました商品のみ、 登録の手続きに入らせていただきます。

※ご確認後の、変更・キャンセルは出来ませんので予めご了承ください。

また、ご確認後の入力内容の誤りに関しましては、一切の責任を負わないものとしま す。

ご確認内容はお送りしているリストの全てとなります。

ASIN・商品ページ・個数等、全てご確認・ご変更ください。

・追跡がない配送方法でお送りいただいた商品で所在がわからなくなってしまったもの に関しては、配送業者様の保証がないため、弊社でも保証できません。 そのため、出来る限り、追跡・保証がある配送方法をご利用下さい。 また、届きましたお荷物は順次、Excel商品リストを作成させて頂き、送付してご連絡さ せていただきますのでそちらで商品の到着も含めてご確認ください。

・食玩、食品や消費期限・賞味期限がある商品は納品できかねます。

・納品プラン作成後に出品アラートや何らかの理由で出品不可になった場合でも、 出品手数料は発生いたします。

#### 納品について

お客様の商品の送り先は下記の住所にお願い致します。

〒545-0051 大阪府大阪市阿倍野区旭町1-1-10 竹澤ビル4階 -会員ID 宛名:KCS 海外販売促進課+代表者名 TEL:06-6648-8471

例)

〒545-0051 大阪府大阪市阿倍野区旭町1-1-10 竹澤ビル4階-KA0001 宛名:KCS 海外販売促進課 <ま クマぞう TEL:06-6648-8471 (平日の10~17時)

※詳しくは、15ページをご覧ください。

・返品商品の送料は、お客様負担とさせていただきます。

・持ち込み納品はできません。

・3辺合計170cm以上のもの(大型テレビ、冷蔵庫、洗濯機、机、棚、テントなど)は ご利用いただけません。

#### その他について

・土日祝はお休みのため、納品は受付けておりません。

・応募券・はがき・チラシ類は、検品及びコメント対象外とさせて頂きます。

・商品の清掃(シールはがし、クリーニング)、ラベル貼り、Amazon倉庫への納品は行いますが、書き込みやマーカー等の消し作業、ディスク研磨は行っておりません。

・SKUは商品管理のため決まったSKUを自動的に割り振っておりますので、新規登録商品をご希望のSKUに変更することはできませんのでご了承下さい。

・商品の動作確認は行いませんので、不安な方は各自ご確認ください。

・数量が多い場合は、一度ご相談下さい。

・商品画像は撮影のみとなります。アップロード(掲載)は行っておりません。

・発送は、ポイントから先に減算させて頂きます。 残高が少なくなってきましたら、お早めにご入金いただけますと 残高不足による発送保留もなく、スムーズに出品させていただけます。